# 1 Обновление экранной Справки

Компания Philips постоянно работает над улучшением своих изделий. Чтобы на экране отображалась новейшая версия файла [Руководство], настоятельно рекомендуется установить на телевизор последнюю версию файла User Manual Upgrade Software (Обновление ПО руководства пользователя).

Необходимые файлы можно найти здесь: www.philips.com/support.

# Что вам потребуется

Перед обновлением файла экранной Справки **[Руководство]** убедитесь в наличии следующих компонентов.

- Пустой флэш-диск USB. Флэш-диск USB должен быть отформатирован в системе FAT или DOS. Не используйте жесткий диск USB.
- Компьютер должен иметь доступ к Интернету.
- Программа-архиватор должна поддерживать формат ZIP (например, программа WinZip® для Microsoft® Windows® или Stufflt® для Macintosh®).

# Шаг 1. Проверка текущей версии справки ТВ

Перед обновлением файла **[Руководство]** проверьте текущую версию, установленную на телевизоре. Если версия файла **[Руководство]** на телевизоре более поздняя, чем версия, доступная на вебсайте www.philips.com/support, загрузите и установите последнюю версию файла User Manual Upgrade Software (Обновление ПО руководства пользователя).

- 1 Нажмите 🔒.
- 2 Выберите [Руководство], затем нажмите OK.

→ Отобразится экранная Справка.

- 3 Выберите Технические данные > Размеры и нажмите ОК.
- 4 Перейдите к последней странице раздела и запишите номер версии.

#### Примечание

 Номер версии представляет собой 12-значный номер, где последняя цифра указывает на версию Справки, установленную на телевизоре. Например, если на телевизоре установлена версия "3139 137 0358х", "х" обозначает текущую версию файла [Руководство].

### Шаг 2. Загрузка последнего файла справки

- 1 Вставьте пустой флэш-диск USB в USBпорт на компьютере.
- 2 На компьютере в корневом каталоге флэш-диска USB создайте папку "upgrades".
- 3 В интернет-браузере перейдите на вебсайт службы поддержки Philips www. philips.com/support.
- 4 На данном веб-сайте найдите ваше устройство и файл User Manual Upgrade Software (Обновление ПО руководства пользователя) для вашего телевизора. Этот файл (файл "\*.upg") сжат в архивный файл "\*.zip".
- 5 Если версия файла на веб-сайте службы поддержки Philips более поздняя, чем установленная на вашем телевизоре, сохраните файл на флэш-диск USB.

- 6 С помощью программы сжатия данных извлеките содержимое файла "\*.zip" в папку "upgrades" на флэш-диске USB.
  - Будет извлечен файл [Руководство] "\*.upg".
- 7 Отсоедините флэш-диск USB от ПК.

### Шаг 3. Обновление справки

#### Предупреждение

- Не выключайте телевизор и не отсоединяйте флэшдиск USB во время обновления.
- Если в ходе обновления произойдет сброс питания, не отключайте флэш-диск USB от телевизора.
  Телевизор продолжит обновление, когда подача питания восстановится.
- Если во время обновления возникнет ошибка, повторите процедуру. Если ошибка повторится, обратитесь в центр поддержки потребителей Philips.
- 1 Включите телевизор.
- Подключите флэш-диск USB с файлом "\*.upg" в USB-порт на телевизоре. Отключите все другие устройства USB от телевизора.
- 3 Нажмите ♠.
- 4 Выберите [Конфигурация] > [Настройки ПО] > [Локальные обновления].
  - → Отобразится экран обновления.
- 5 Выберите файл "\*.upg" [Руководство] и нажмите ОК.

 Появится сообщение о состоянии обновления. Для завершения обновления следуйте инструкциям на экране и перезагрузите телевизор.